#### OBSAH

| ÚVOD                                                              | 3           |
|-------------------------------------------------------------------|-------------|
| Klávesnice<br>Hlavní funkce zástupců<br>Klávesv kontrolv a úpravy | 4<br>5<br>5 |
| Nabídka ikon                                                      | 6           |
| ZÁSOBOVÁNÍ ELEKTŘINOU                                             | 7           |
| INSTALÁTOR                                                        | 9           |
| 1. Heslo                                                          | 9           |
| 2. Vstupní tón                                                    | 11          |
| 3. Formát datu                                                    | 12          |
| 4. Formát času                                                    | 13          |
| 5. Nastavení místního času                                        | 13          |
| 6. Budík je zap./vyp                                              | 15          |
| 7. Nastavte budík                                                 | 15          |
| 8. Použitá paměť                                                  | 16          |
| 9. Jazyk displeje                                                 | 16          |
| SLOVNÍK                                                           | 17          |
| Obecné funkce slovníku                                            | 17          |
| Okamžité rozpoznání slova                                         | 20          |
| Křížové hledání                                                   | 20          |
| Systém kontroly pravopisu Vector Ultima™                          | 22          |
| SLOVNÍK UŽIVATELE                                                 | 23          |
| NEPRAVIDELNÁ SLOVESA                                              | 24          |
| AMERICKÉ IDIOMY                                                   | 25          |

| KONVERZACE                                                    | 27             |
|---------------------------------------------------------------|----------------|
| SPOJENÍ S PC                                                  | 28             |
| TELEFONNÍ SEZNAM                                              | 29             |
| ZÁZNAMNÍK                                                     | 31             |
| PLÁNOVACÍ KALENDÁŘ                                            | 32             |
| KALENDÁŘ                                                      | 34             |
| ČAS<br>Domácí čas<br>Světový čas                              | 35<br>36<br>36 |
| VÝROČÍ                                                        | 37             |
| KALKULAČKA                                                    | 39             |
| ÚČETNÍ SPRÁVCE                                                | 39             |
| METRICKÉ A MĚNOVÉ PŘEVODY<br>Metrický převod<br>Přepočet měny | 42<br>42<br>43 |
| HRY                                                           | 45             |
| Stavba čísel<br>Šibenice                                      | 45<br>46       |
| VYMAZÁNÍ DAT                                                  | 47             |
| AUTOMATICKÉ VYPNUTÍ                                           | 47             |

### ÚVOD

Gratulujeme vám, že jste koupil Elektronický Slovník a Diář Language Teacher® ECz200D. Tento vynikající jazykový pomocník má následující charakteristiky:

- Hlavní slovník obsahuje více než 450 000 slov, běžných idiomů, lékařských, technických, právnických, obchodních termínů. Najdete zde také slangové a každodenní výrazy
- Dvoujazyčný diář objemem 128K, který zahrnuje Telefonní seznam, Plánovací kalendář, Záznamník a Výročí
- Funkce zaznamenání nových slov pro rozšíření slovníku
- Okamžitý překlad
- Systém kontroly pravopisu Vector Ultima™
- Okamžité rozpoznání slova
- 200 nejběžnějších amerických idiomů
- Anglická nepravidelná slovesa
- Přes 1000 tematických výrazů
- Hry
- Spojení s PC pro výměnu informací s PC
- Účetní správce
- Kalendář

- Měnové a metrické převody
- Místní a světový čas
- Kalkulačka

Užijte váš Language Teacher® ECz200D a ať bude vašim osobním cestovním a obchodním průvodcem.

Kvůli tomu, že výrobce stálé modifikuje a zdokonaluje model a charakteristiky produktů Language Teacher®, některé charakteristiky a design tohoto přístroje se mohou lišit od popisu v této rukověti.

### Klávesnice

Standartní americká klávesnice typu QWERTY s možností uvedení specifických českých písmen vám dovoluje okamžitě napsat a uvést jakékoliv slovo.

Anglická nebo česká písmena, včetně specifických písmen a číslic, můžete uvádět postupním stlačením klávesy ↔. V hlavním slovníku se však jazyk určuje automaticky v závislosti s tím, jaký jazyk potřebujete, klávesa ↔ nefunguje.

Chcete-li uvést specifická česká písmena s délkami nebo háčky, stlačte ↑ před použitím vyhovující klávesy.

Dodatkové symboly jsou k dispozici po stlačení

 $\uparrow$ +SYMB. Stlačte  $\land \lor$ , abyste viděl další symboly. Stlačte klávesu s označeným číslem, abyste uvedl zvolený symbol.

#### Hlavní funkce zástupců

|            | Hlavní slovník       |
|------------|----------------------|
| $\bigcirc$ | Místní a světový čas |
|            | Kalkulačka           |
| 69         | Konverzace           |
| 6          | Telefonní seznam     |
| ~          | Instalátor           |
| VERB       | Nepravidelná slovesa |
| IDIOM      | Americké idiomy      |

#### Klávesy kontroly a úpravy

| $\land \lor$ | Prohlídka obsahu obrazovky                      |
|--------------|-------------------------------------------------|
| SPELLER      | Kontrola pravopisu v hlavním<br>slovníku        |
| <b>4</b> ►   | Přemístění kurzoru                              |
| ▲ ▼          | Přemístění kurzoru / prohlídka<br>řádek         |
| <b>↑</b> +▼  | Otevření nové řádky                             |
| DEL          | Vymazání písmena nebo záznamu                   |
| ₊            | Spouštěcí klávesa (Enter)                       |
| ↔            | Uvedení anglických / českých<br>písmen / číslic |
| INS          | Vložit / Nadepsat                               |
|              |                                                 |

| II              | Mezerník                                       |
|-----------------|------------------------------------------------|
| <b>↑</b> +SYMB. | Ukázání symbolů (∨∧ pro větší<br>očet symbolů) |
| EDIT            | Úpravy                                         |
| ESC             | Zavření nebo očistění obrazovky                |

Aritmetické symboly a operace jsou platné při použití funkce Kalkulačka.

#### Nabídka ikon

Language Teacher® ECz200D má nový interfejs s funkčními ikony, které vám ukazují nutné oddíly a usnadňují k ním přístup.

Nabídka ikon se objevuje po zapnutí nebo po východu z oddílu stlačením klávesy ESC. V horní části Nabídka ikon má následující oddíly zleva napravo odshora až dolů: *Slovník, Slovník Uživatele, Nepravidelná slovesa, Idiomy, Konverzace, Spojení s PC.* 

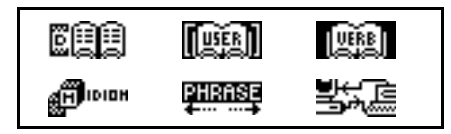

V centru obrazovky uvidíte další ikony: *Telefonní* seznam, Záznamník, Plánovací kalendář, Kalendář, Místní a světový čas, Výročí.

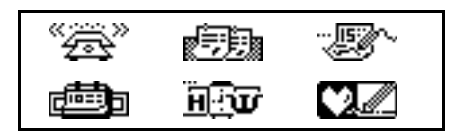

V dolní části jsou ikony Kalkulačka, Účetní správce, Metrické a měnové převody, Hry, Vymazání dat, Instalátor:

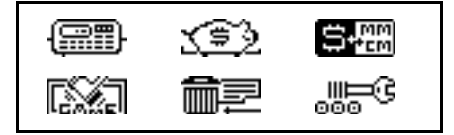

Pomocí kláves ∧ ∨ se můžete přemísťovat v Nabídce ikon. Použijte šípovitých kláves pro označení zvolené ikony. Stlačením → otevřete oddíl, kterému označená ikona patří.

# ZÁSOBOVÁNÍ ELEKTŘINOU

Language Teacher® ECz200D potřebuje dvě baterky CR 2032 a baterku zabezpečení paměti CR 1220.

 Poznámka: Po koupi Slovníku Language Teacher® ECz200D vložte baterky (jsou v kompletu) podle následujícího popisu.

Kdy se baterky staly oslabené, na displeji se objeví upozornění. Aby se vyhnout úplnému vybíjení baterek a možnosti ztratit data v operativní paměti, vyměňte celý komplet baterek současně. Nemíchejte staré a nové baterky.

- Stlačením klávesy ON/OFF vypněte přístroj.
- Otevřte víčko bateriového oddělení.
- Pomocí malého šroubováku odstraňte metalickou svorku, která udržuje baterky na místě.
- Vyndejte staré baterky a vložte nové.
- Poznámka: Zjistíte, jestli jste správně umístil baterky podle polarity: znaménka plus (+) jsou nahoře.
- Metalickou svorkou upevníte baterky na jejích místě.
- Zavřte bateriové oddělení víčkem a zjistíte, že je dobře zavřeno.
- Poznámka: Máte 2 minuty na výměnu baterek bez rizika ztratit data v operativní paměti. Nepřekračujte 2 min. limit! Ani výrobce ani prodejce neodpovídají za ztrátu dat uživatele.
- Poznámka: Nikdy nevyndávejte baterky ze slovníku, když je zapnutý, může to vážně poškodit přístroj. Když máte problémy s zapnutím přístroje, stiskněte klávesu RESET, která je umístěna vzadu přístroje vedle bateriového oddělení. Systém bude nastaven znovu.

Během nového nastavení systému, stlačte klávesu N, jako odpověď na otázku <CLEAR DATA? Y/N> nebo <ERROR! CLEAR? Y/N>, aby zachránit data uživatele. Nicméně, když operativní paměť byla poškozena nebo to je vaše první zapnutí, musíte se dotknout klávesy Y.

# INSTALÁTOR

Abyste měl co nejlepší výsledky a abyste mohl úplně využít rozmanité možnosti LanguageTeacher® ECz200D, musíte se seznámit s funkcemi *Instalátoru*, které vám poskytují možnost příjemného použití Slovníku.

- Heslo
- Vstupní tón
- Formát datu
- Formát času
- Nastavení místního času
- Budík je ZAP/VYP
- Nastavte Budík
- Použitá paměť
- Jazyk displeje
- Poznámka: Všechna sdělení se objevují v angličtině. Chcete-li změnit jazyk displeje, použijte volbu
   9. Jazyk displeje.

## 1. Heslo

- Stlačením klávesy ON/OFF zapněte Slovník.
- Stlačte klávesu 
   na klávesnici nebo vyberte ikonu 
   ikonu 
   v dolní části Nabídky ikon.

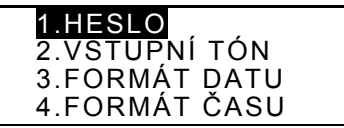

 Stlačte 1 nebo zjistíte, že řádka Heslo je vyznačena a stlačte 
, abyste viděl menu Hesla:

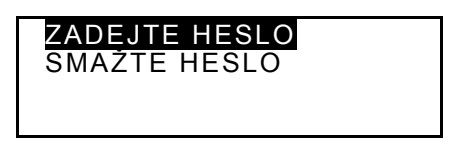

• Vyberte Zadejte heslo a otevřte obrazovku Heslo.

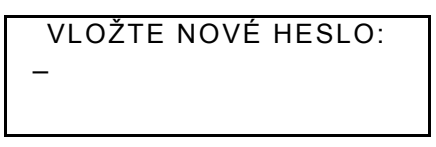

- Zadejte heslo, které může mít do 8 písmen.
- Stlačením 
   Juložte heslo a vraťte se do menu Heslo.
   V dolní levé části obrazovky se objeví znak klíče, který znamená, že všechny vaše záznamy chrání heslo.
- Stlačením ESC nebo se vrátíte do Instalátoru.
- Chcete-li změnit heslo, otevřte znovu menu Heslo a vyberte volbu Zadejte heslo.

VLOŽTE STARÉ HESLO: -

- Určte své heslo. Když vložené heslo nebude odpovídat původnímu nastavení, objeví se sdělení Špatné heslo.
- Stlačením ESC nebo se vrátíte do Instalátoru.
- Chcete-li smazat heslo, což zničí ochranu vašich záznamů, otevřte znovu menu *Heslo* a vyberte volbu *Smažte heslo*.
- Určte své heslo. Když vložené heslo nebude odpovídat původnímu nastavení, objeví se sdělení Špatné heslo.
- Jestli vložené heslo odpovídá původnímu nastavení, znak klíče zmizí a na obrazovce uvidíte menu *Heslo*. Všechny záznamy uživatele se stávají přístupné.
- Poznámka: Vždy pamatujte svoje heslo. Jestli jste ho zapomněl, potřebujete nastavit systém znovu. Všechna data uživatele se v operativní paměti mohou ztratit.

## 2. Vstupní tón

 Stlačte klávesu 2 v Instalátoru nebo vyznačte řádku Vstupní tón a stlačením 
→ vejdete do volby Vstupní tón.

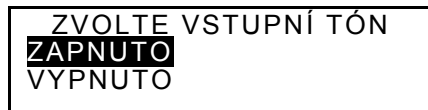

- Tato funkce je určena k tomu, abyste slyšel zvukový signál po každém stlačení libé klávesy na klávesnici Slovníku Language Teacher®. Vstupní tón se spouští automaticky.
- Stlačením ▲ nebo ▼ vyznačte buď řádku ZAPNUTO, nebo VYPNUTO.

### 3. Formát datu

 Stlačte klávesu 3 v Instalátoru nebo vyznačte řádku Formát datu a stlačením 
 → vejdete do volby Formát datu.

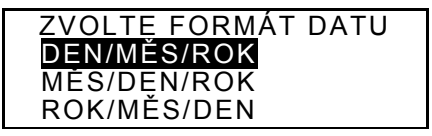

Formát datumu den/měsíc/rok se vybírá automaticky.

Stlačením kláves ▲ ▼ vyznačte žádoucí formát.

### 4. Formát času

 Stlačte klávesu 4 v Instalátoru nebo vyznačte řádku Formát času a stlačením 
→ vejdete do volby Formát času.

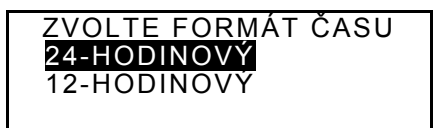

24-hodinový formát se vybírá automaticky.

- Stlačením kláves ▲ ▼ vyznačte žádoucí formát.

### 5. Nastavení místního času

 Pomocí kláves <> vyberte pole MĚSTO nebo STÁT a napište písmeno. Názvy měst a států ve zvolené kategorii uvidíte abecedně na obrazovce spolu s datem a časem. Například:

```
MADRID, ŠPANĚLSKO
01/01/1999 (PÁ)
14:05:35
```

 Klávesami ▲ ▼ si můžete vybrat město z abecedního seznamu. Klávesami ∧ ∨ - stát. Stlačením ... potvrďte svůj výběr a otevřte obrazovku datumu a času.

```
<u>0</u>1/01/1999
08:06
```

- Měnit hodnoty nad kurzorem můžete stlačením klávesy s vyhovující číslicí na klávesnici. Posunout kurzor můžete šípovitými klávesami. Chcete-li zvolit americký 12-hodinový formát času, určte části dne(na posledním místě): PM stlačením klávesy P nebo AM stlačením A.
- Stlačením → uložte nastavení. Na obrazovce uvidíte nové nastavení.
- Stlačením ESC nebo se vrátíte do Instalátoru.

# 6. Budík je zap./vyp.

 Vyznačte řádku s volbou 6 v *Instalátoru* a stlačením *i* otevřte obrazovku *Budík je zap./vyp.*.

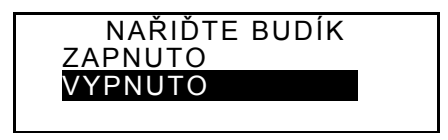

- Klávesami ▲ ▼ můžete zapínat nebo vypínat signál Budíku. Vaše nastavení platí jak v oddíle Plánovací kalendář, tak i v oddíle Budík.
- Stlačením 
  → vyjdete z oddílu Budík je zap./vyp. a vrátíte se do Instalátoru. Jestli je funkce Budík je zap./vyp. zapnuta, v pravé části obrazovky uvidíte zvoneček.

## 7. Nastavte budík

#### NAŘIĎTE BUDÍK

<u>1</u>2:00

 Chcete-li nařídit budík, měňte hodnoty nad kurzorem stlačením klávesy s vyhovující číslicí na klávesnici. Posunout kurzor můžete šípovitými klávesami. Chcete-li zvolit americký 12-hodinový formát času, určte části dne(na posledním místě): PM stlačením klávesy P nebo AM stlačením A.

 Stlačením 
→ vyjdete z oddílu Nastavte budík a vrátíte se do Instalátoru.

### 8. Použitá paměť

 Vyznačte řádku s volbou 8 v Instalátoru a stlačením J otevřte obrazovku Použitá paměť.

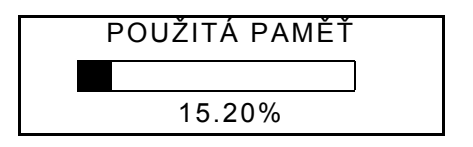

• Stlačením ESC se vrátíte do Instalátoru.

### 9. Jazyk displeje

• Vyznačte řádku s volbou 9 v Instalátoru.

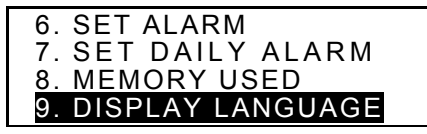

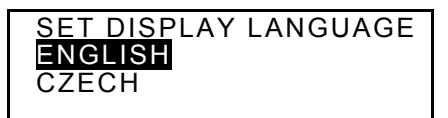

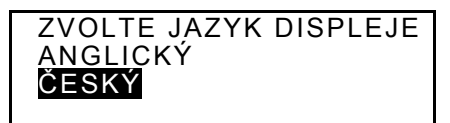

 Stlačením ESC se vrátíte do *Instalátoru*. Všechna sdělení se budou ukazovat v češtině.

# SLOVNÍK

Slovník Language Teacher® ECz200D zahrnuje do sebe nejmodernější Anglicko-České a Česko-Anglické elektronické slovníky na trhu. Abyste úplně využil všechny možnosti tohoto slovníku, přečtěte pozorně následující část Rukověti uživatele.

### Obecné funkce slovníku

• Stlačením klávesy ON/OFF zapněte slovník.

 Stlačte klávesu III na klávesnici nebo vyberte ikonu IIII v horní části Nabídky ikon a otevřte hlavní menu Slovník.

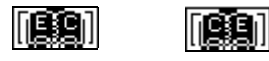

 Vyberte směr překladu a označte vyhovující ikonu a stlačte ↓.

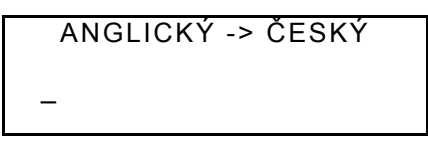

- Poznámka: Chcete-li změnit směr překladu, stlačte ESC a vraťte se do menu Slovník. Vyberte jinou ikonu.
- Pomocí klávesnice napište slovo, které chcete přeložit.
- Poznámka: Abyste mohl uvést specifická česká písmena v Česko->Anglickém slovníku, použijte klávesy ↑ před stlačením klávesy s vyhovujícím písmenem.

Chcete-li například přeložit anglické slovo CATCH do češtiny.

```
ANGLICKÝ ->ČESKÝ
CATCH_
CATCH
```

- Poznámka: Použijte klávesy INS, abyste měnil volby: Vložit nebo Nadepsat. Použijte kláves DEL k vymazání písmena, ESC pro očistění obrazovky.
- Po stlačení 🕹 uvidíte překlad daného slova.

CATCH N. CHYCENÍ; ÚLOVEK; ZÁTAH; ZÁCHYTKA;

 Stlačte klávesu ▼, abyste viděl další překlady slova CATCH. Abyste viděl obsah celé stránky, použijte klávesy▲.

Stejná slova mají stejný překlad. Přeložená slova jsou zařazena ve shodě se zkratkami slovních druhů. V každé skupině slovních druhů slova s různými významy mají svoje číslo, synonyma jsou rozdělena čárkami.

Některé překlady nebo významy mohou mít dodatkové poznámky, například: zeměpisné poznámky, poznámky ohledně stylu a úzu jiné významové poznámky v kulatých závorkách (AMERICKÉ) a hranatých závorkách [HOVOROVÉ].

- Stlačením klávesy v nebo 
   se můžete abecedně přemísťovat mezi významy.
- Abyste mohl přeložit další slovo v tomtéž slovníku, začněte psát a nutná obrazovka se objeví automaticky.
- Stlačením ESC se vrátíte k výchozí obrazovce.

#### Okamžité rozpoznání slova

Váš Language Teacher® ECz200D má funkci Okamžité rozpoznání slova. Zatímco píšete slovo, které chcete přeložit, dolů uvidíte slovo s podobným pravopisem. Když nutné slovo se objevilo dříve, než jste ho napsal, stlačte J a uvidíte jeho překlad.

 Napište, například, slovo APPOINT v Anglicko-Českém slovníku. Kdy napíšete písmeno O, celé slovo se objeví níže.

ANGLICKÝ -> CESKÝ

APPO\_ APPOINT

• Po stlačení → uvidíte překlad.

```
APPOINT
V
JMENOVAT; DOSADIT;
URČIT; SJEDNAT;
```

Správné použití dané funkce dovolí vám zrychlit práci během překladu větších textů.

### Křížové hledání

Váš Language Teacher® ECz200D má funkci *Křížové hledání,* která poskytuje možnost zpětného překladu všech slov v hlavním *Slovníku.*   Napište, například, slovo APPOINT v Anglicko-> Českém slovníku a stlačte ↓, abyste viděl jeho překlad.

> APPOINT V JMENOVAT; DOSADIT; URČIT; SJEDNAT;

 Stlačením klávesy 
 vyznačte první překlad, pak použijte libé šípovité klávesy a vyznačte jakékoliv slovo, například:

> JMENOVAT; DOSADIT; URČIT; SJEDNAT

 Stlačením → proveďte zpětný překlad vyznačeného slova:

> URČIT V DETERMINE; FIX; DESTINE; APPOINT

- Abyste znovu použil funkce Křížové hledání, opakujte body 2 a 3. Můžete použít této funkce do 20-krát po řadě.
- Poznámka: Stlačení ESC vás vrátí k předchozí variantě křížového hledání.

#### Systém kontroly pravopisu Vector Ultima™

Systém kontroly pravopisu Vector Ultima™ je jedním z nejlepších na trhu. Byl vyroben a vyzkoušen v Anglii. Potřebujete ho, když nebudete přesně vědět jak se slovo píše.

• Napište, například, slovo RICIT místo receipt.

```
ANGLICKÝ-> ČESKÝ
RICIT_
RICK
```

 Stlačte SPELLER. Seznam možných variant uvidíte na obrazovce.

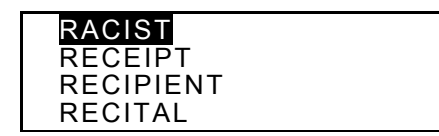

- Pomocí klávesy ▼ vyznačte slovo RECEIPT.
- Stlačte klávesu ⊣, abyste viděl překlad.

```
RECEIPT
N
PŘÍJEM; POTVRZENKA;
RECEPT;ÚČTENKA; ÚČET;
```

 Poznámka: Jestli systém kontroly pravopisu nemůže navrhnout žádné varianty, uvidíte sdělení VARIANTY NENAJDENY.

# SLOVNÍK UŽIVATELE

Slovník Language Teacher® ECz200D vám poskytuje možnost vytvořit svůj vlastní slovník, který se automaticky zahrnuje do hlavního slovníku.

Vyberte ikonu wiele v horní části Nabídky ikon a otevřte menu Slovník uživatele.

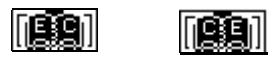

- Poznámka: Jestli jste ve volbě Heslo v Instalátoru zadal heslo, musíte hned uvést správné heslo.

- Během psaní použijte kláves ◄►, abyste mohl posunovat kurzor v řádce, klávesami ▲▼ můžete vybírat anglickou nebo českou řádku (můžete také stlačit → a dostat se na horní řádku). Viz. popis instrukcí ohledně úpravy a funkcí kontrolních kláves v oddíle *Klávesnice*, s. 2. Až se dostanete dolů, stlačte → a uložte svoje záznamy.
- Poznámka: Původní jazyk se nastavuje automaticky.
- Listovat můžete klávesami ∧∨.
- Chcete-li změnit záznam, stlačte EDIT.

- Chcete-li vytvořit nový záznam zatímco na obrazovce je předchozí v režimu prohlídky, stlačte ESC.
- Poznámka: Jestli jste stlačil ESC po úpravě, musíte hned rozhodnout: uložíte svoje záznamy nebo změny či ne.
- Chcete-li vymazat záznam, stlačte DEL a potvrďte svoje rozhodnutí.
- Abyste se dostal do Slovníku uživatele z hlavního Slovníku, napište první slovo svého záznamu na obrazovce hlavního Slovníku v celku a stlačte ...

# NEPRAVIDELNÁ SLOVESA

Všechna nejběžnější anglická nepravidelná slovesa najdete abecedně v oddíle *Nepravidelná slovesa* vašeho slovníku Language Teacher® ECz200D.

 Vyberte ikonu wiele v horní části Nabídky ikon a otevřte oddíl Nepravidelná slovesa.

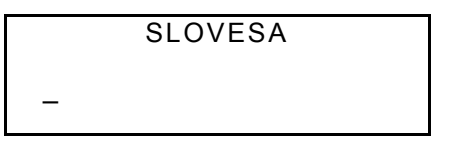

 Napište sloveso, jehož základní formy a překlad chcete uvidět.

#### SLOVESA

FORG\_ FORGET

• Stlačte → kdy uvidíte žádoucí sloveso v dolní řádce.

FORGET;FORGOT; FORGOTTEN ZAPOMENOUT

- Klávesami v a </br>
- Když je potřebné, použijte kláves ▲ a ▼, abyste mohl uvidět slova, která se neumístila na obrazovce.

Můžete zde použít funkce *Křížové hledání,* abyste uviděl hlavní slovníkové významy anglických a českých sloves. Viz. podrobněji v oddíle *Slovník*.

# AMERICKÉ IDIOMY

Více než 200 nejběžnějších amerických idiomů a jejich české ekvivalenty zahrnuje váš Language Teacher® ECz200D v oddíle *Idiomy*. Idiomy jsou zařazeny abecedně.

#### USTÁLENÁ RČENÍ

• Napište jakýkoliv idiom, například:

USTÁLENÁ RČENÍ SK\_ SKELETON: SKELETON I

• Stlačte → kdy uvidíte žádoucí idiom v dolní řádce.

SKELETON: SKELETON IN THE CLOSET (OŠKLIVÉ) RODINNÉ TAJEMSTVÍ, MRTVOLA VE

- Klávesami ∨ a ∧ můžete listovat.
- Když je potřebné, použijte kláves ▲ a ▼, abyste mohl uvidět slova, která se neumístila na obrazovce.

Můžete zde použít funkce *Křížové hledání,* abyste uviděl hlavní slovníkové významy anglických a českých slov. Viz. podrobněji v oddíle *Slovník*.

### KONVERZACE

Více než 1000 běžně mluvených výrazů obsahuje váš Language Teacher® ECz200D. Pro vaše pohodlí jsou zařazeny do tematických skupin, jejichž seznam vidíte níže:

- 1. Každodenní výrazy
- 2. Cestování
- 3. Hotel
- 4. V restauraci
- 5. Nákupy
- 6. Turist. Prohlídka

- 7. Komunikace
  - 8. V bance
  - 9. Doprava
  - 10. Zdraví
  - 11. Kadeřnictví
  - 12. Volání policie
- Stlačte klávesu S a klávesnici nebo vyberte ikonu PHRASE v horní části Nabídky ikon a otevřte menu Konverzace.

| 1.KAŽDODENNÍ VÝRAZY_ |
|----------------------|
| 2.CESTOVANI          |
| 3.HOTEL              |
| 4.V RESTAURACI       |

 Klávesami ▲ ▼ vyznačte libé konverzační téma a stlačte ⊥. Například, vyberte bod 4. V Restauraci.

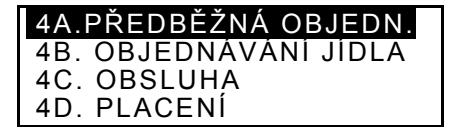

Vyberte námět.

- Klávesami v a </br>
- Použijte kláves ▲ a ▼, abyste uviděl celý obsah obrazovky.

Můžete zde použít funkce *Křížové hledání,* abyste uviděl hlavní slovníkové významy anglických a českých slov. Viz. podrobněji v oddíle *Slovník*.

# SPOJENÍ S PC

Pomocí speciálního kabelu Language Teacher® PC-Link (objednejte ho dodatečně) a LT *ECz200D Link* softwaru, můžete vyměňovat data mezi Slovníkem Language Teacher® ECz200D a počítačem a naopak.

- Spojte váš přístroj s PC speciálním kabelem.
- Vyberte ikonu Sie v horní části Nabídky ikon a otevřte oddíl Spojení s PC.

1. TEL. ČÍSLO(PRIVAT) 2. TEL. ČÍSLO(DO ZAM.) 3. PLÁNOVACÍ KALENDÁŘ 4. ZÁZNAMNÍK

• Vyberte oddíl pro výměnu dat, například:

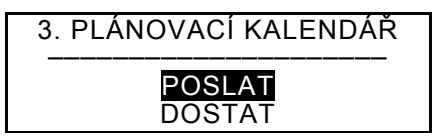

- Vyberte režim výměny: Poslat nebo Dostat.
- Otevřte program ECz200D Link na počítači a vyberte směr výměny dat.
- Zpočátku zapněte přijímací přístroj a potom vysílací.
- Jestli spojení dopadlo úspěšně, program ECz200D Link ukáže vám počet vyměněných byte.

# TELEFONNÍ SEZNAM

Můžete zapisovat jména, telefonní čísla a adresy do *Telefonního seznamu* v angličtině nebo češtině, prohlížet, upravovat, vymazovat svoje záznamy a zavírat je heslem.

 Stlačte klávesu a na klávesnici nebo vyberte ikonu
 ve střední části Nabídky ikon a otevřte oddíl Telefonní seznam.

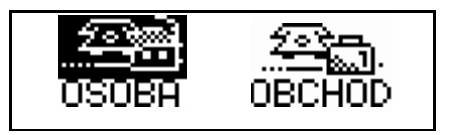

- Pomocí kláves ◄ nebo ► vyznačte jednu z dvou ikon *Telefonního seznamu*, např. USUBH a stlačte ↓. Nová záznamová řádka se otevře automaticky.
- Poznámka: Jestli jste ve volbě Heslo v Instalátoru zadal heslo, musíte hned uvést správné heslo.

```
JMÉNO:
TEL.:
FAX:
E-MAIL:
```

- Během psaní použijte kláves ◄►, abyste mohl posunovat kurzor v řádce, klávesami ▲▼ můžete měnit řádky (stlačením → se dostanete na horní řádku). Viz. popis instrukcí ohledně úpravy a funkcí kontrolních kláves v oddíle *Klávesnice*, s. 2. Až se dostanete dolů, stlačte → a uložte svoje záznamy.
- Poznámka: Svoje záznamy můžete dělat jak v češtině, tak i v angličtině. Postupním stlačením klávesy ↔ můžete vybrat anglickou nebo českou klávesnici.
- Listovat můžete klávesami AV.
- Chcete-li změnit záznam, stlačte EDIT.
- Chcete-li vytvořit nový záznam zatímco na obrazovce je předchozí v režimu prohlídky, stlačte ESC.
- Poznámka: Jestli jste stlačil ESC po úpravě, musíte hned rozhodnout: uložíte svoje záznamy nebo změny či ne.
- Chcete-li vymazat záznam, stlačte DEL a potvrďte svoje rozhodnutí.

# ZÁZNAMNÍK

V oddíle Záznamník vašeho Slovníku Language Teacher® ECz200D můžete dělat a uchovávat krátké poznámky a záznamy.

- Vyberte ikonu ve střední části Nabídky ikon a otevřte novou řádku v Záznamníku.
- Poznámka: Jestli jste ve volbě Heslo v Instalátoru zadal heslo, musíte hned uvést správné heslo.

# NÁZEV: OBSAH:

- Během psaní použijte kláves ◄►, abyste mohl posunovat kurzor v řádce, klávesami ▲▼ můžete vybírat buď řádku Název, nebo Obsah (stlačením ⊣ se dostanete na horní řádku). Viz. popis instrukcí ohledně úpravy a funkcí kontrolních kláves v oddíle Klávesnice, s. 2. Až se dostanete dolů, stlačte ⊣ a uložte svoje záznamy.
- Poznámka: Svoje záznamy můžete dělat jak v češtině, tak i v angličtině. Postupním stlačením klávesy ↔ můžete vybrat anglickou nebo českou klávesnici.
- Listovat můžete klávesami ∧∨.
- Chcete-li změnit záznam, stlačte EDIT.

- Chcete-li vytvořit nový záznam zatímco na obrazovce je předchozí v režimu prohlídky, stlačte ESC.
- Poznámka: Jestli jste stlačil ESC po úpravě, musíte hned rozhodnout: uložíte svoje záznamy nebo změny či ne.
- Chcete-li vymazat záznam, stlačte DEL a potvrďte svoje rozhodnutí.

# PLÁNOVACÍ KALENDÁŘ

V oddíle *Plánovací kalendář* vašeho Slovníku Language Teacher® ECz200D můžete popisovat svoje plány v angličtině nebo češtině, hledat, upravovat nebo je vymazat.

- Vyberte ikonu ve střední části Nabídky ikon a otevřte novou řádku v oddíle Plánovací kalendář.
- Poznámka: Jestli jste ve volbě Heslo v Instalátoru zadal heslo, musíte hned uvést správné heslo.

```
DATUM: 01/01/1999
POČÁT. ČAS: 08:26A
KONČ. ČAS: 08:26A
ZÁLEŽIT.:
```

- Poznámka: První dvě řádky ukazují přesný čas a datum v formátu, nastaveném v Instalátoru.
   Potřebujete-li změnit formát, vraťte se do Instalátoru a udělejte nutné nastavení.
- Kdy nastavíte běžné datum, stlačením ▼ nebo ↓ přejděte na další řádku. Potřebujete-li změnit datum,

napište ho pomocí kláves s číslicemi. Klávesami **•** můžete posunovat kurzor.

- Určte čas začátku a čas skončení záležitosti patřičně v druhé a třetí řádce. V 12-hodinovém formátu písmeno A označuje AM, P- PM.
- Poznámka: Jestli je nutné, použijte kláves ▲ ▼, abyste se mohl přemisťovat mezi řádkami (můžete také stlačit → a dostat se na další řádku). Jestli čas a datum nebyly správně určeny, váš záznam se nezachrání.
- Vyplňte řádku Záležitost, pomocí kláves ◀►, můžete posunovat kurzor. Viz. popis instrukcí ohledně úpravy a funkcí kontrolních kláves v oddíle Klávesnice, s. 2.
- V poslední řádce Signál stlačením kláves s písmeny Y nebo N ukažte, potřebujete-li zvukový signál jako označení času začátku záležitosti nebo ne. Jestli ho potřebujete, funkce Signál v Plánovacím kalendáři a Budík je zap./vyp. (volba 6 v Instalátoru) musí být zapnuty.
- Stlačením ... v *Signálu* uložte svoje záznamy.
- Poznámka: Svoje záznamy můžete dělat jak v češtině, tak i v angličtině. Postupním stlačením klávesy ↔ můžete vybrat anglickou nebo českou klávesnici.
- Listovat můžete klávesami ∧∨.
- Chcete-li změnit záznam, stlačte EDIT.

- Chcete-li vytvořit nový záznam zatímco na obrazovce je předchozí v režimu prohlídky, stlačte ESC.
- Poznámka: Jestli jste stlačil ESC po úpravě, musíte hned rozhodnout: uložíte svoje záznamy nebo změny či ne.
- Chcete-li vymazat záznam, stlačte DEL a potvrďte svoje rozhodnutí.
- Poznámka: Svoje záznamy z oddílu Plánovací kalendář můžete otevřít v Kalendáři (viz s.34). Data záznamů budou označena v Kalendáři apostrofem.

# KALENDÁŘ

Kalendář vám dává možnost hledat a otvírat svoje záznamy v oddílech *Plánovací kalendář* a *Výročí*.

Vyberte ikonu is ve střední části Nabídky ikon a otevřte obrazovku Kalendáře.

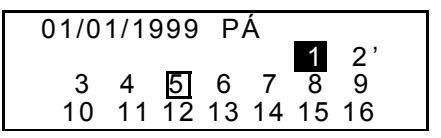

 Poznámka: Po otevření oddílu Kalendář v levé horní části obrazovky uvidíte přesné datum. Formát datu záleží na vašem nastavení v Instalátoru. Data z oddílů Plánovací kalendář a Výročí jsou označena patřičně apostrofy nebo rámečky.

- Pomocí kláves ◄►▲▼ se můžete přemísťovat po datech, klávesami ∧∨- po měsících.
- Abyste mohl otevřít svoje záznamy z oddílů *Plánovací kalendář* a Výročí, jejichž data jsou označena v Kalendáři, vyznačte nutné datum a stlačte ↓.
- Poznámka: Jestli datum patří jak k oddílu Plánovací kalendář tak i k Výročím, objeví se menu výběru:

Vyznačte nutnou řádku a stlačením → otevřte žádoucí záznam.

# ČAS

Stlačte klávesu D na klávesnici nebo vyberte ikonu
 Ima ve střední části Nabídky ikon.

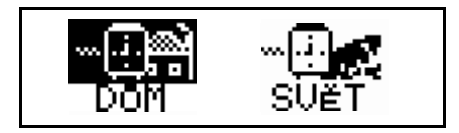

### Domácí čas

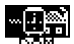

- Vyberte ikonu Dom v menu Čas.
- Poznámka: Nápis New York, USA se objevuje automaticky. Chcete-li vybrat jiné město nebo chcete změnit datum, čas nebo jejich formát, vraťte se do Instalátoru a udělejte nutné změny.

## Světový čas

Vyberte ikonu SUET v menu Čas. Na obrazovce se objeví:

> VLOŽTE PRVNÍ PÍSMENO PRO MĚSTO NEBO STÁT MĚSTO:\_ STÁT:

 Vyberte pole MĚSTO nebo STÁT pomocí kláves ◄► a napište písmeno. Na obrazovce uvidíte abecední seznam měst a států a také datum a čas. Napište, například, písmeno 'P' pro město.

> PANAMA, PANAMA 01/01/1999 (PÁ) 10:28:35 PM

Použijte kláves ▲ ▼, abyste se mohl přemísťovat v abecedním seznamu měst, klávesami <br/>  $\wedge \lor$  se

můžete přemísťovat v zemích. Stlačte, například klávesu ▼ abyste vybral Paříž, Francie:

PAŘÍŽ, FRANCIE 01/01/1999 (PÁ)

04:28:43 PM

# VÝROČÍ

V oddíle Výročí vašeho Slovníku LanguageTeacher® ECz200D můžete zaznamenávat a uchovávat informaci o narozeninách, významných datech a jiných důležitých událostech.

- Vyberte ikonu we střední části Nabídky ikon a otevřte novou řádku v oddíle Výročí.
- Poznámka: Jestli jste ve volbě Heslo v Instalátoru zadal heslo, musíte hned uvést správné heslo.

**DATUM** : 01/01 **OBSAH**:

- Poznámka: První řádka ukazuje přesné datum v formátu, zvoleném v Instalátoru. Potřebujete-li změnit formát, vraťte se do Instalátoru a udělejte nutné nastavení.
- Kdy nastavíte běžné datum, stlačením ▼ nebo ↓ přejděte na další řádku. Potřebujete-li změnit datum,

napište ho pomocí kláves s číslicemi. Klávesami **+** můžete posunovat kurzor.

- Vyplňte řádku Obsah, pomocí kláves ◄►, můžete posunovat kurzor. Viz. popis instrukcí ohledně úpravy a funkcí kontrolních kláves v oddíle Klávesnice, s. 2. Stlačením → uložte záznam v řádce Obsah.
- Poznámka: Jestli čas a datum nebyly správně určeny, váš záznam se nezachrání.
- Poznámka: Svoje záznamy můžete dělat jak v češtině, tak i v angličtině. Postupním stlačením klávesy ↔ můžete vybrat anglickou nebo českou klávesnici.
- Listovat můžete klávesami ∧∨.
- Chcete-li změnit záznam, stlačte EDIT.
- Chcete-li vytvořit nový záznam zatímco na obrazovce je předchozí v režimu prohlídky, stlačte ESC.
- Poznámka: Jestli jste stlačil ESC po úpravě, musíte hned rozhodnout: uložíte svoje záznamy nebo změny či ne.
- Chcete-li vymazat záznam, stlačte DEL a potvrďte svoje rozhodnutí.
- Poznámka: Svoje záznamy z oddílu Výročí můžete otevřít v Kalendáři (viz s.32). Data záznamů budou označena v Kalendáři rámečkem.

# KALKULAČKA

*Kalkulačka* je jednou z funkcí Slovníku Language Teacher® ECz200D, určenou pro vaše pohodlí.

Stlačte klávesu aklávesnici nebo vyberte ikonu

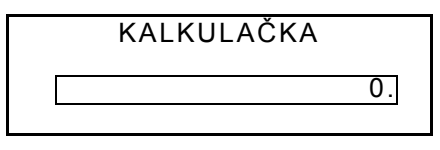

v dolní části Nabídky ikon.

 Použijte dané funkce jako obyčejnou kapesní kalkulačku.

# ÚČETNÍ SPRÁVCE

V oddíle *Účetní správce* Slovníku Language Teacher® ECz200D můžete mít svou komerční informaci.

Vyberte ikonu S v dolní části Nabídky ikon a vejdete do oddílu Účetní správce.

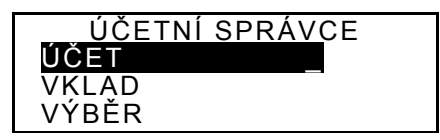

- Pomocí kláves ▲ ▼ vyznačte jednu z voleb: Účet, Vklad, Výběr nebo Transfer a stlačte , , abyste otevřel novou řádku.
- Poznámka: Jestli jste ve volbě Heslo v Instalátoru zadal heslo, musíte hned uvést správné heslo.
- Během uvedení dat použijte kláves ◄►, abyste mohl posunovat kurzor v řádce, klávesami ▲▼ můžete měnit řádky (stlačením → se dostanete na další řádku). Viz. popis instrukcí ohledně úpravy a funkcí kontrolních kláves v oddíle *Klávesnice*, s. 2. Až se dostanete dolů, stlačte → a uložte svoje záznamy.
- V řádce Datum stlačením klávesy ▼ můžete posunovat kurzor k následující řádce, když chcete vytvořit záznam s přesným datem. Potřebujete-li změnit datum, napište ho pomocí kláves s číslicemi. Klávesami ◄► můžete posunovat kurzor.
- Poznámka: Jestli čas a datum nebyly správně určeny, váš záznam se nezachrání.
- Určte číslo účtu kdy vyplňujete řádky Číslo účtu, Z účtu číslo..., Na účet číslo...
- Poznámka: Jestli řádka s číslem účtu je prázdná nebo číslo účtu není správné (a také ve volbě Účet, jestli jsou čísla účtů stejná), záznam se nezachrání.
- Peněžní částky běžných účtů z volby Částka se obyčejně vypočítají ve volbě Bilance menu Účetního správce. Při překročení stanoveného Úvěrového limitu se objeví vyhovující sdělení.

- Řádky Majitel a Podrobnosti jsou dodatečné a mohou být zrušeny.
- Poznámka: Svoje záznamy můžete dělat jak v češtině, tak i v angličtině. Postupním stlačením klávesy ↔ můžete vybrat anglickou nebo českou klávesnici.
- Listovat můžete klávesami ∧∨.
- Chcete-li změnit záznam, stlačte EDIT.
- Chcete-li vytvořit nový záznam zatímco na obrazovce je předchozí v režimu prohlídky, stlačte ESC.
- Poznámka: Jestli jste stlačil ESC po úpravě, musíte hned rozhodnout: uložíte svoje záznamy nebo změny či ne.
- Chcete-li vymazat záznam, stlačte DEL a potvrďte svoje rozhodnutí. Chcete-li vymazat záznam, stlačte DEL a potvrďte svoje rozhodnutí.
- Potřebujete-li informaci o vašich běžných výdejích, otevřte poslední menu volby *Bilance*.

ČISLO ÚČTU : 344 756 USD: +3550. ČISLO ÚČTU : 993 745 USD: -6.30

# METRICKÉ A MĚNOVÉ PŘEVODY

Vyberte ikonu w dolní části Nabídky ikon a otevřte menu Metrické a měnové převody.

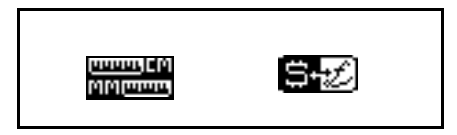

# Metrický převod

Pomocí vašeho Slovníku Language Teacher® ECz200D můžete snadno přepočítat hodnoty z amerického systému do evropského a naopak.

 Vyberte ikonu memory a vejdete do oddílu Metrický převod.

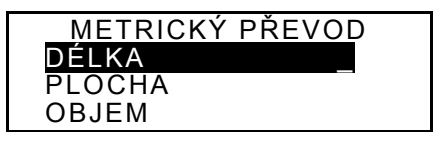

 Stlačením kláves ▲ ▼ vyznačte libou volbu, např. Délka a stlačte ↓:

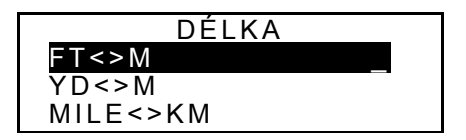

• Vyberte pár k přepočtu, například, yardy<>metry

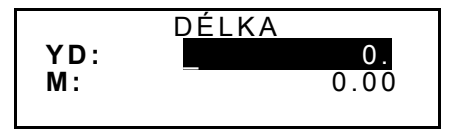

- Přemístěním vyznačující řádky pomocí kláves ▲ ▼ vyberte jednu z hodnot.
- Udejte číselnou hodnotu ve vyznačené řádce. V druhé řádce uvidíte výsledek přepočtu.
- Stlačením ESC se vrátíte k předchozí obrazovce.

# Přepočet měny

Funkce *Přepočet měny* je součásti vašeho Slovníku Language Teacher<sup>®</sup> ECz200D a umožňuje vám přepočet 12 typů měn.

Vyberte ikonu a vejdete do oddílu Přepočet měny.

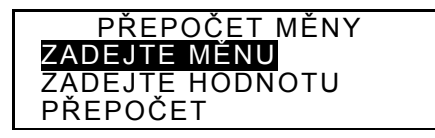

 Ve volbě Zadejte měnu můžete dodat nebo změnit název měny.

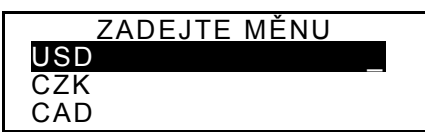

- Vyznačte dříve zadánou zkratku měny nebo jednu z dodatečných řádek dolů (jsou označeny \* \* \*) a stlačte ↓.
- Napište název nové měny a stlačením → ho uložte. Jestli je nutno, opakujte to ještě jednou.
- Stlačením ESC se vrátíte do menu Přepočet měny.
- Vyberte volbu Zadejte hodnotu.

| ZADEJT | E HODNOTU |
|--------|-----------|
| USD    | 1.000 _   |
| CZK    | 1.000     |
| CAD    | 1.000     |
|        |           |

 Vyznačením vyhovující řádky pomocí kláves ▲ ▼ určte hodnotu měny, a stlačte →, například:

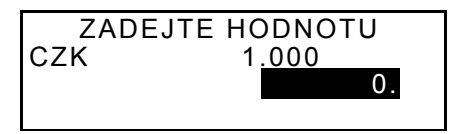

- Napište hodnotu základní měny k přepočtu, například amerického dolaru (základní měna vždycky musí být zadána jako 1.000), stlačením klávesy uložte hodnotu.
- Zadejte hodnoty k přepočtu pro jiné měny.

- Stlačením ESC se vrátíte do menu Přepočet měny.
- Vyberte volbu *Přepočet*.
- Klávesami ▲ ▼ vyznačte název měny a stlačte ↓.

#### HRY

Slovník Language Teacher® ECz200D má dvě hry: *Stavba čísel* (hádání čísla) a *Slovní hríčka,* která zlepšuje vaše schopnosti v pravopisu a obohacuje vaši slovní zásobu.

Vyberte ikonu I v dolní části Nabídky ikon a otevřte menu Hry.

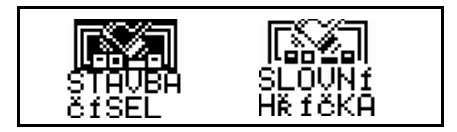

## Stavba čísel

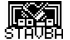

- Vyberte ikonu Stavba čísel.
- Vyberte úroveň složitosti. Úroveň pro pokročilé může obsahovat opětovné číslice.

Musíte rozluštit číslo z čtyř číslic. Máte na to 12 pokusů.

Napište číslo a stlačte 
, abyste uviděl výsledek
pokusu v pravé části obrazovky.

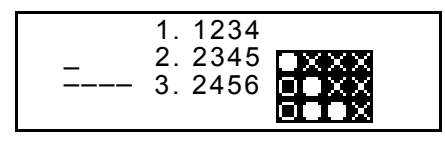

Nepřetržitý kruh znamená, že jedná z uvedených číslic je správná ale má jiné postavení. Kolo ukazuje číslici, kterou jste uhodl, na její správném místě.

Jestli jste rozluštil celé číslo nebo překročil počet pokusů, objeví se vyhovující sdělení.

# Šibenice

 Vyberte ikonu kviki v menu Hry a začněte hru Slovní hríčka.

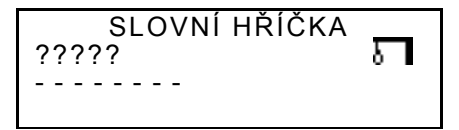

 Uvádějte písmena a zkuste rozluštit celé slovo. Písmena, která jste uhodl, se objeví místo otazníku na svém správném místě v slovu. Nesprávná písmena, která jste uvedl, uvidíte ve vedlejší řádce. Prvek, který se dodává k obrázku v pravé části obrazovky označuje každé nesprávné uvedené písmeno (mimo opakování).

Po skončení hry uvidíte na obrazovce sdělení *Gratuluji!* nebo *Prohral jste!* v závislosti od výsledku. Jestli jste slovo nerozluštil, uvidíte ho v celku na obrazovce. Stlačením ESC začněte novou hru.

# VYMAZÁNÍ DAT

Použijte funkce *Vymazání Dat* ve vašem Slovníku Language Teacher® ECz200D, jestli chcete zvětšit objem volné paměti vymazáním dat, která už nepotřebujete, z některých oddílů Slovníku.

Vyberte ikonu me v dolní části Nabídky ikon a otevřte menu Vymazání Dat.

TEL. ČÍSLO(PRIVAT) TEL. ČÍSLO(DO ZAM.) VÝROČÍ PLÁNOVACÍ KALENDÁŘ

• Vyberte volbu a potvrďte svoje rozhodnutí.

# AUTOMATICKÉ VYPNUTÍ

Kvůli šetření energie baterek, Slovník Language Teacher® ECz200D se automaticky vypíná, jestli nestlačíte žádnou klávesu během pěti minut.